# AUTOMATISCHE DATENSICHERUNG VOM DS-WIN

Version: 1.6

Pionier der Zahnarzt-Software. Seit 1986.

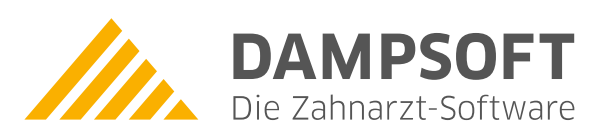

## 1. Automatische Datensicherung vom DS-Win unter Windows

#### Windows 7 / Windows 8 / Windows 10

#### Windows Server 2008 / Windows Server 2012 / Windows Server 2016 / Windows Server 2019

Zur Einrichtung der automatischen Datensicherung gehen Sie bitte wie folgt vor:

1. **Windows 7:** Rufen Sie unter "Start" - "Programme" - "Zubehör" - "Systemprogramme" die "Aufgabenplanung" auf.

Windows Server 2008: Rufen Sie unter "Start" - "Verwaltung" die "Aufgabenplanung" auf.

Windows 8, Windows 10, Windows Server 2012, Windows Server 2016 und Windows Server 2019: Rufen Sie über "Windows-Taste" + "X" - "Computerverwaltung" die Aufgabenplanung auf.

2. Richten Sie dort über "Einfache Aufgabe erstellen" einen neuen Task ein, der dem gewünschten "Trigger" also Zeitplan entspricht und unter "Programm starten" auf die aktuelle DS-Win-Version verweist. Also z.B. "f:\tdamp\ds\dswin.exe /datsich=c", wenn sich das DS-Win-Programm auf Laufwerk F: befindet und die Datensicherung auf C: erstellt werden soll. Hiervon unterschiedliche Laufwerkskonfigurationen sind entsprechend zu ändern.

#### Besonderheit unter Windows 8, Windows 10 und Windows Server 2012:

Wenn das Laufwerk (hier F:) ein Netzlaufwerk, also keine lokale Festplatte ist, gehen Sie wie folgt vor: Richten Sie dort über "Aufgabe erstellen" einen wie zuvor beschriebenen Task ein. Zusätzlich ist unter dem Reiter "Allgemein" unter "Konfigurieren für:" die Einstellung "Windows Server 2003, Windows XP oder Windows 2000" vorzunehmen.

Geschieht das nicht lässt sich der Task nicht ausführen.

#### Hinweis für Kunden der DS-Win-FiBu:

Möchten Sie ebenfalls Ihre DS-Win-FiBu-Daten automatisch sichern, so ist analog zum oben beschriebenen Vorgehen entsprechendes für die fibu.exe einzurichten!

### Hinweise für Kunden des Online-Terminmanagement-Systems (OTM):

Als Nutzer des Online Terminmanagement-Systems muss sichergestellt sein, dass das Terminbuch beendet ist, um eine Datensicherung erstellen zu können.

Hierzu ist es notwendig im Terminbuch unter Optionen->Einstellungen im Reiter Allgemein die Einstellung "Terminbuch automatisch beenden" um xx:xx Uhr zu setzen. Im Anschluss an die gesetzte Zeit kann dann eine automatische Datensicherung gestartet werden.

Falls Sie sicherstellen möchten, dass wirklich alle Dampsoft-Programme beendet sind (nicht nur das Terminbuch), können Sie alternativ zu oben beschriebener Einstellung im Terminbuch auch alle Dampsoft-Programme zentral beenden. Die Vorgehensweise ist in unserem Skript "Dampsoft-Programme zentral beenden" beschrieben. Nach erfolgter Datensicherung ist es dann wiederum möglich das Terminbuch automatisch zu starten, indem wie oben beschrieben wiederum eine Aufgabe erstellt wird, welche die terminix.exe erneut aufruft.

Hinweis zum Start des Terminbuches: Sollten Sie im DS-Win unter "Einstellungen" - "Allgemeine Einstellungen" -"Anwendernummer abfragen" aktiviert haben, dann ist beim Start der terminix.exe der Parameter " -noanwnr" (ohne Anführungsstriche) hinzuzufügen, damit das Terminbuch ohne die Eingabe der Anwendernummer startet.

Dampsoft empfiehlt die Einrichtung der genannten automatischen Vorgänge auf Ihrer EDV-Anlage in Absprache mit Ihrem Systembetreuer vorzunehmen.

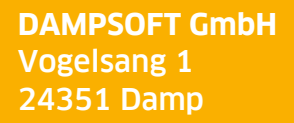

T 04352 9171-16 F 04352 9171-90 info@dampsoft.de www.dampsoft.de

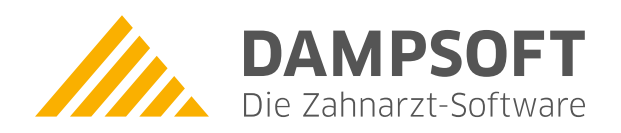

Pionier der Zahnarzt-Software. Seit 1986.